# CONNECTION PERFECTION

### **HDMI WLAN Projector Server**

| Quick Installation Guide       | English  |
|--------------------------------|----------|
| Quick Installation Guide       | Deutsch  |
| Guide d'installation rapide    | Français |
| Guida rapida all'installazione | Italiano |

No. 32702

## www.lindy.com

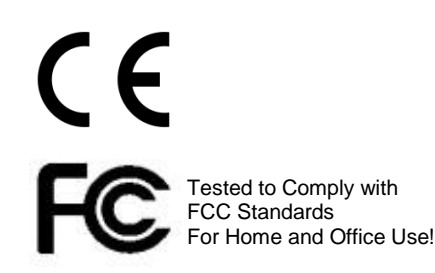

© LINDY ELECTRONICS LIMITED & LINDY-ELEKTRONIK GMBH - FIRST EDITION (November 2015)

#### 1. Package Contents

- WPS Box
- WPS USB Token
- Power Adapter (DC +5V, 2.6A)
- WiFi Antenna x 2
- Wall-mount kit
- CD (Quick Installation Guide)
- This User Manual and Driver

#### 2. USB Token Contents

- Windows Installer (WPS Windows Installer)
- Mac Installer (WPS Mac Installer)
- VAC Driver (For Windows XP Audio Projection)
- VDD Driver (For Windows XP/Vista Virtual Extended Screen)
- USBoIP Driver (For IWB feature)
- User Manual
- WPS Execution File
- SVS Driver (For Mac Virtual Extended Screen)
- Utility
  - PtG Converter (For MobiShow PtG function)
  - SNMP Manager (For SNMP Management)

#### 3. Physical Details

• Front Panel

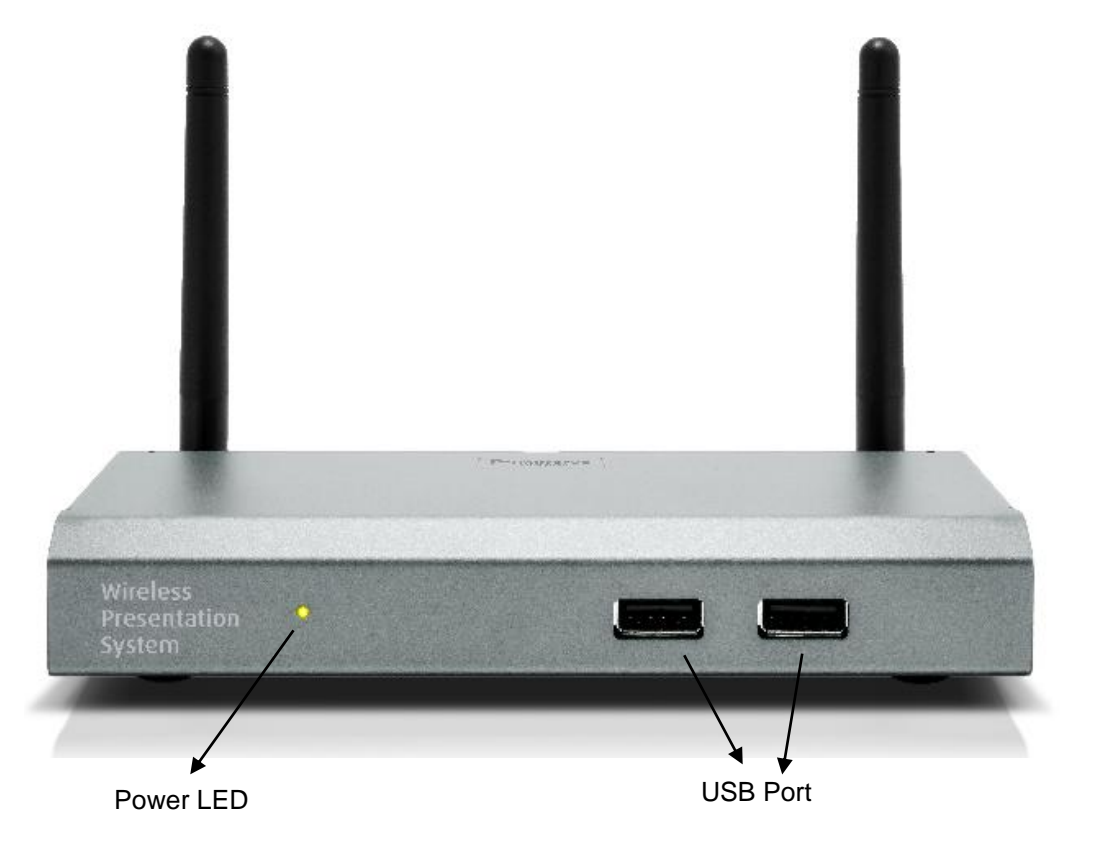

• Rear Panel

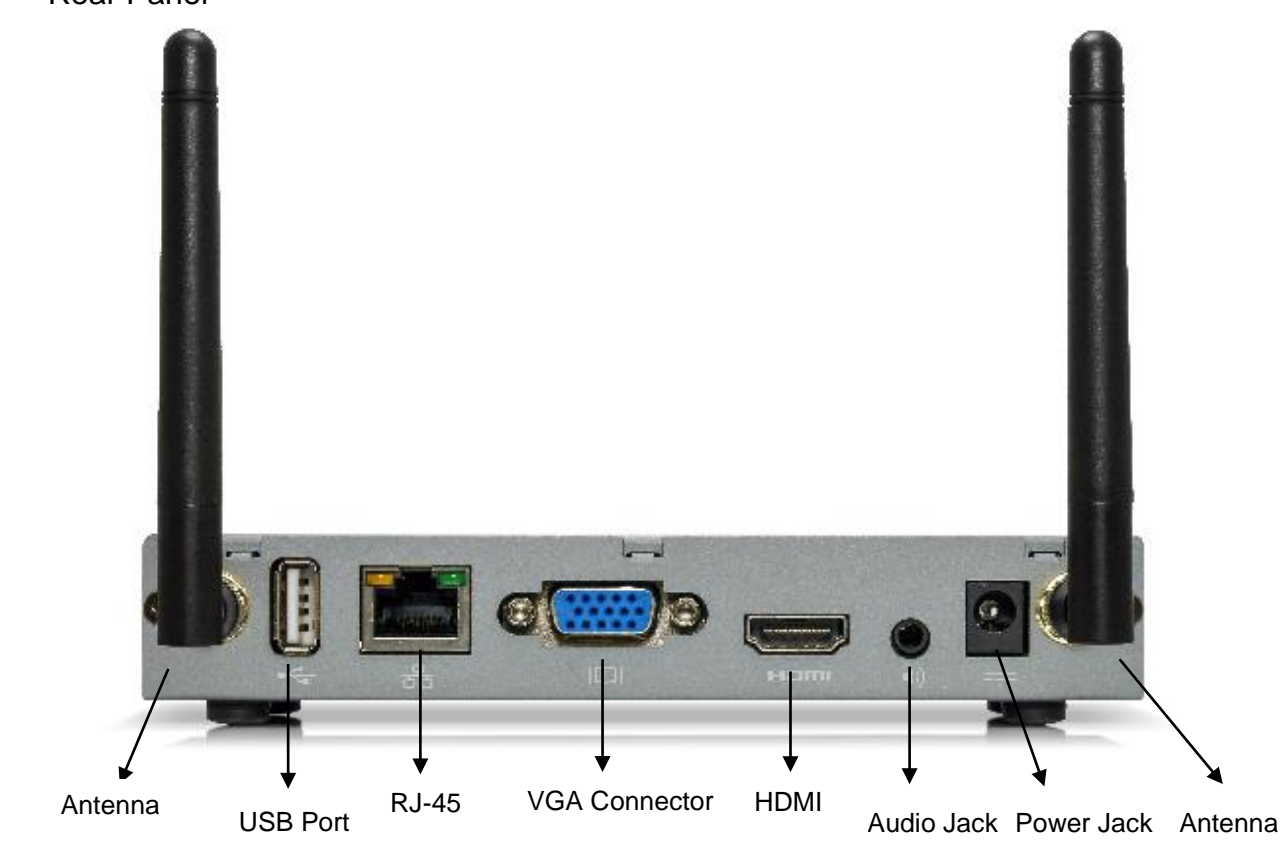

• Bottom Side

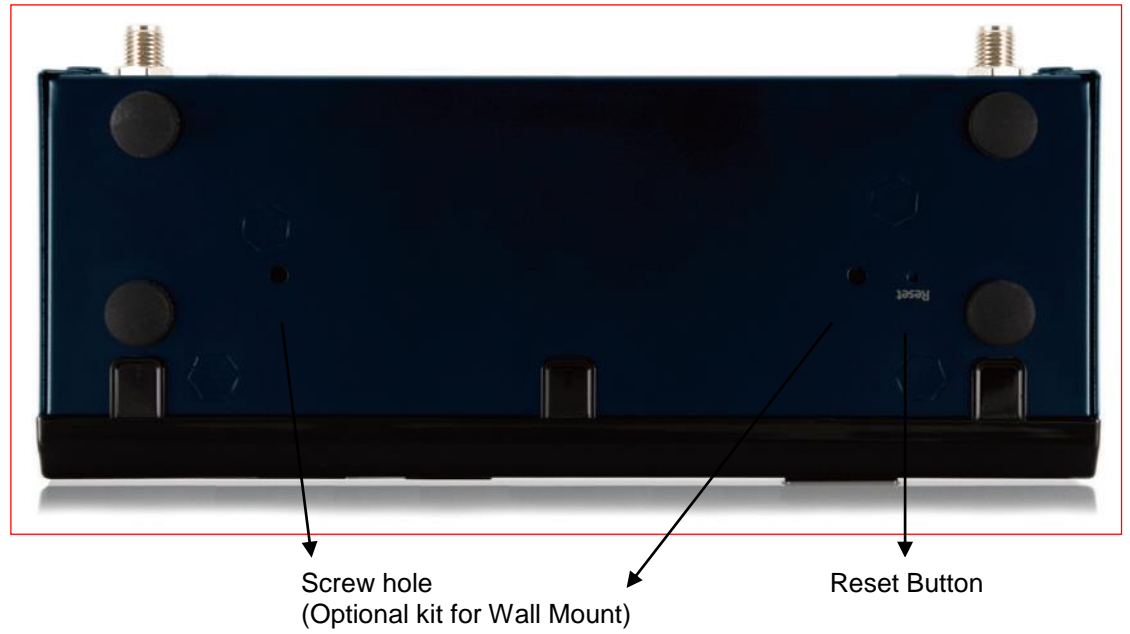

#### 4. What You Might Need

- Projector/Display with VGA/HDMI interface
- Windows or Mac PC/Laptop
- Apple iPhone, iPad or iPod-touch device
- Android Phone or Tablet device
- Speaker (Optional, for audio projection feature)
- USB Mouse and Keyboard (Optional, for remote desktop feature)
- USB HID Touch Screen/IWB Device (Optional, for USB over IP feature)

#### 5. WPS Quick Installation

1) Connect WPS device to Projector/Display through VGA/HDMI port and turn on Projector/Display power.

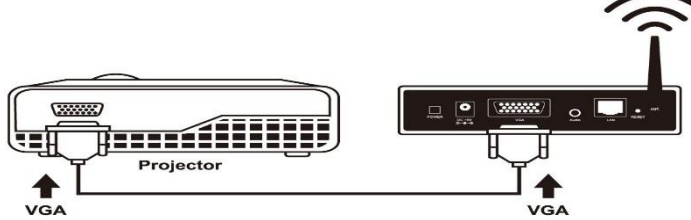

- 2) Connect the power adaptor to WPS device and press the power button to turn on WPS device. System will be ready when the LED light turns to green.
  - It will show the default standby screen as below when system is ready.

| Wireless Presentation System                                                                                                    | Login Code                      |
|----------------------------------------------------------------------------------------------------|---------------------------------|
| in actors in escalation system                                                                                                    | 4567                            |
|                                                                                                    | SSID: WPS<br>IP: 192.168.100.10 |
| <ol> <li>Connect your PC or Mac to<br/>the WHI network name<br/>shown right.</li> <li>Lawnch WPS Application.<br/>(Itom PTS USB loken or download<br/>from the WPS device through a<br/>web browset)</li> <li>Type in the code shown on<br/>the projector screen, and<br/>start your show!</li> </ol> |                                 |
|                                                                                                    | Ver 10.0.0                      |

#### 6. DoWiFi for Windows

1) Make sure your PC WiFi is enabled already, and connect your PC to WPS box through WiFi.

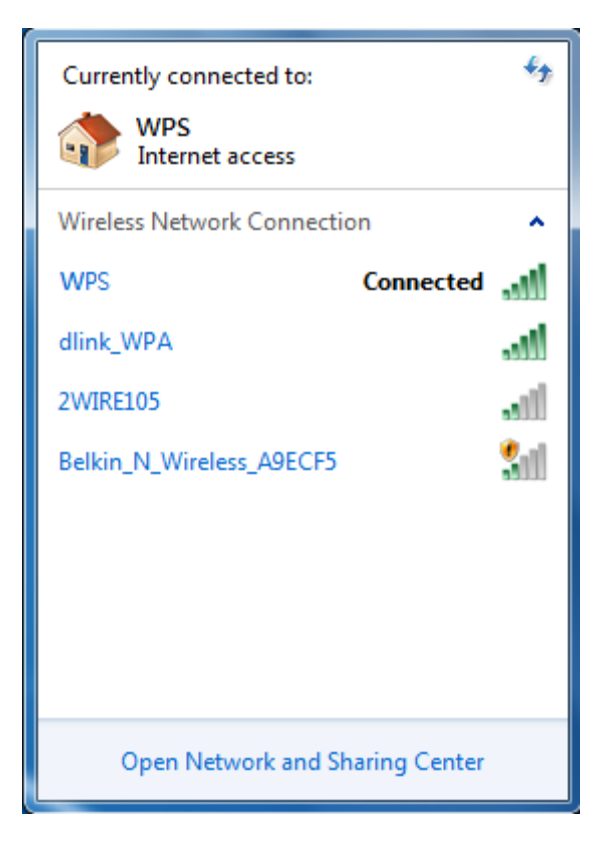

- Open your browser and enter the Device Host Name (SSID) or IP address in the browser. You can find the IP address and Host Name (SSID) on the projector screen. (Default Host Name (SSID) is WPS, Default IP is 192.168.100.10)
- 3) Download the client software for "XP/Vista/Windows 7 / 8" and install on your PC. (You can also launch the application from PnS token directly.)

| Wireless Presentation System                                                     |                                                                                                    |  |  |
|----------------------------------------------------------------------------------|----------------------------------------------------------------------------------------------------|--|--|
| WPS-IPro2 > Download                                                             |                                                                                                    |  |  |
| Download<br>Conference Control<br>Admin<br>Webslides<br>(View Projecting Screen) | You can download Utility for Windows from here.<br>Download (XP / Vista / Windows 7 / 8 )<br>Note:<br>For Internet Explorer 8 and above, please disable the "SmartScreen Filter" first to<br>download and install this software.<br>You can download Utility for MAC from here. |  |  |
|                                                                                  | Download (MacBook 10.7 ~ 10.9)                                                                                                    |  |  |
|                                                                                  | Copyright © 2014. All Rights Reserved                                                                                                    |  |  |

- 4) Launch WPS client and connect to WPS receiver.
- (Make sure your personal firewall allows WPS software to pass through.)
- 5) Enter the **CODE** and you can see the Code on the projector standby screen.

|             | Ξ           | <b>- ×</b> |
|-------------|-------------|------------|
|             | Login       |            |
| Login: WPS  |             | ×          |
| Receiver IP | 10.102.3.57 |            |
| User Name   | ESHEN       |            |
| Code        |             |            |
| Connect     | Cancel      |            |

6) Click the button to start full screen projection, or choose one of the numbers (1 to 4) to project to the split screen.

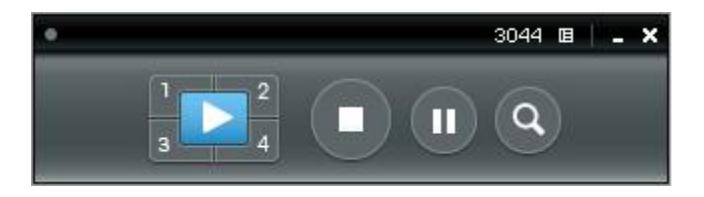

7) Connect the USB input devices to WPS to select and control the PC/Mac remotely.

#### 7. DoWiFi for Mac

1) Enable your WiFi and connect to WPS WiFi network.

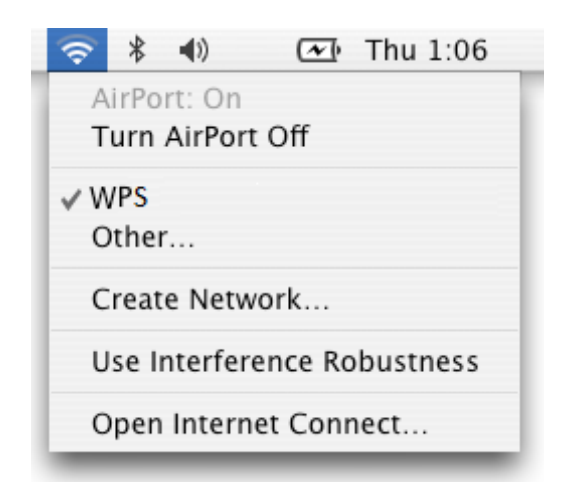

- Open your browser and enter the Device Host Name (SSID) or IP address on browser. You can find the IP address and Host Name (SSID) on the projector screen. (Default Host Name (SSID) is WPS, Default IP is 192.168.100.10)
- 3) Download the client software and run the installer.

| Wireless Presentati                                                              | on System                                                                                                    |
|----------------------------------------------------------------------------------|----------------------------------------------------------------------------------------------------|
| WPS-IPro2 > Download                                                             |                                                                                                    |
| Download<br>Conference Control<br>Admin<br>Webslides<br>(View Projecting Screen) | You can download Utility for Windows from here.         Download       (XP / Vista / Windows 7/8)         Note:         For Internet Explorer 8 and above, please disable the "SmartScreen Filter" first to download and install this software.         You can download Utility for MAC from here.         Download       (MacBook 10.7 ~ 10.9) |
|                                                                                  | Copyright © 2014. All Rights Reserved                                                                                                    |

4) Launch WPS software, connect the WPS device and enter the Code.

| 000          | Login          |
|--------------|----------------|
| Receiver IP: | 192.168.100.10 |
| User Name:   | Eric           |
| Code:        |                |
| Con          | nect Cancel    |

5) Click the button to start full screen projection, or choose one of the numbers (1 to 4) to project to the split screen.

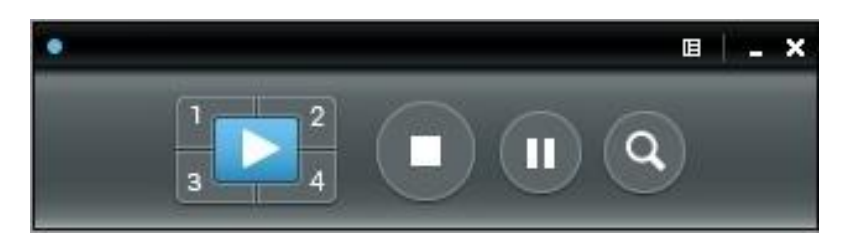

6) Connect the USB input devices to WPS to select and control the PC/Mac remotely.

#### 1. Lieferumfang

- WPS Box
- WPS USB Token
- Netzteil (DC +5V, 2.6A)
- WiFi Antenne x 2
- Wall-mount kit
- CD (Quick Installation Guide)
- Dieses Benutzhandbuch und die dazugehörigen Treiber

#### 2. USB Token Inhalt

- Windows Installer (WPS Windows Installer)
- Mac Installer (WPS Mac Installer)
- VAC Treiber (Für Windows XP Audio Projection)
- VDD Treiber (Für Windows XP/Vista Virtual Extended Screen)
- USBoIP Treiber (Für IWB feature)
- Benutzhandbuch
- WPS Execution File
- SVS Treiber (Für Mac Virtual Extended Screen)
- Dienstprogramm
  - PtG Konverter (For MobiShow PtG function)
  - SNMP Manager (Für SNMP Management)

#### 3. Physikalische Details

• Vorderseite

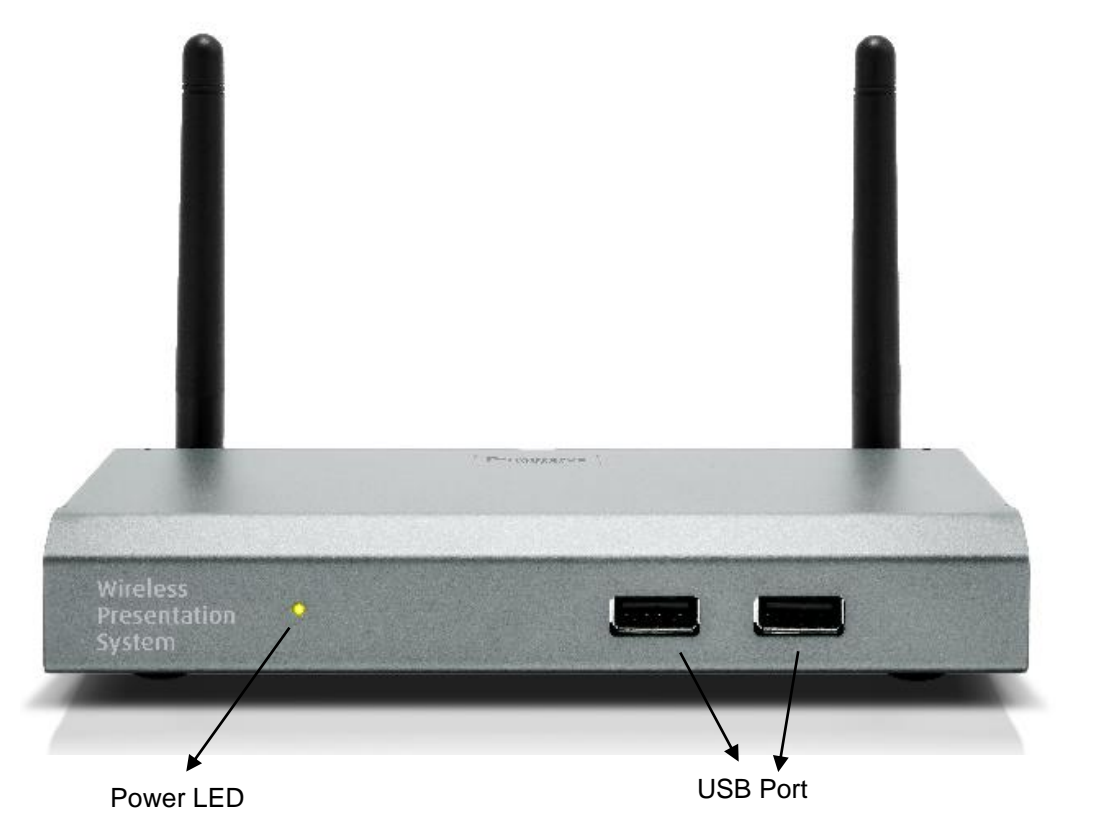

Rückseite

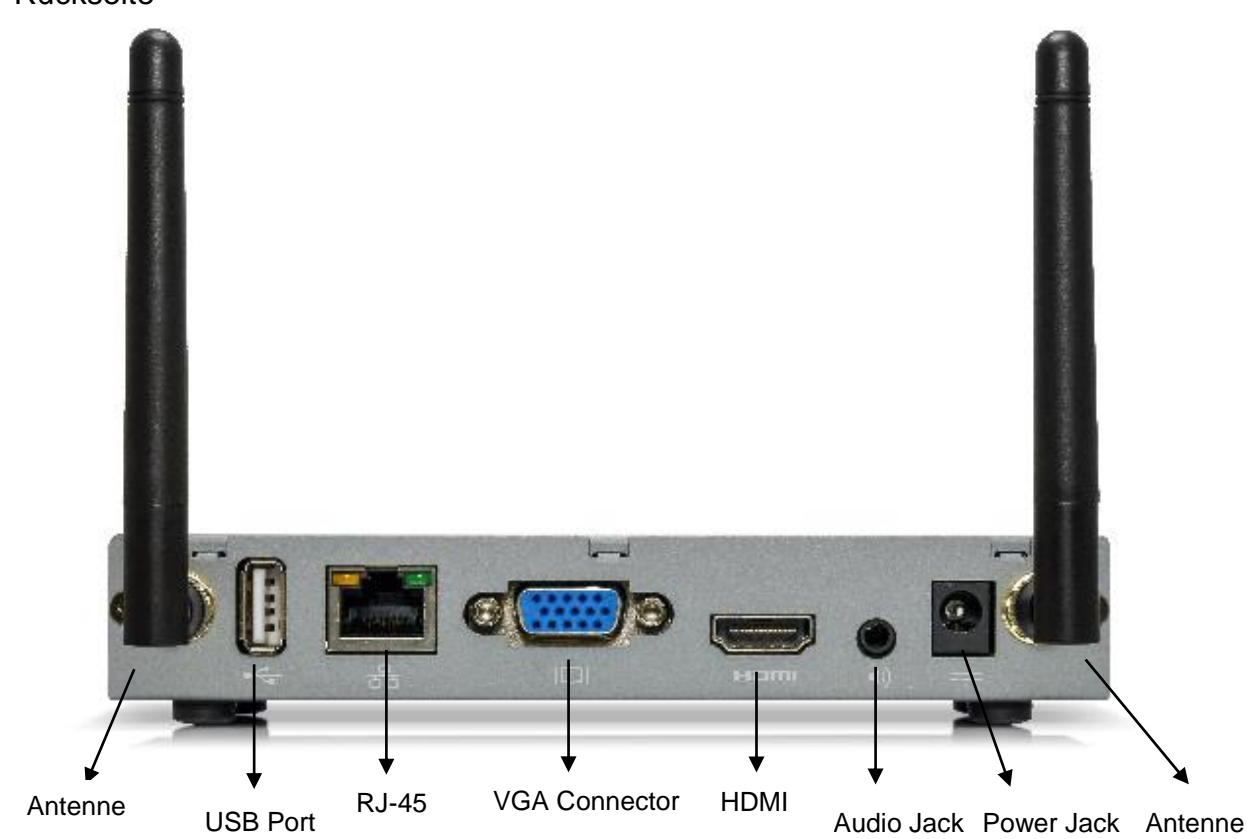

• Unterseite

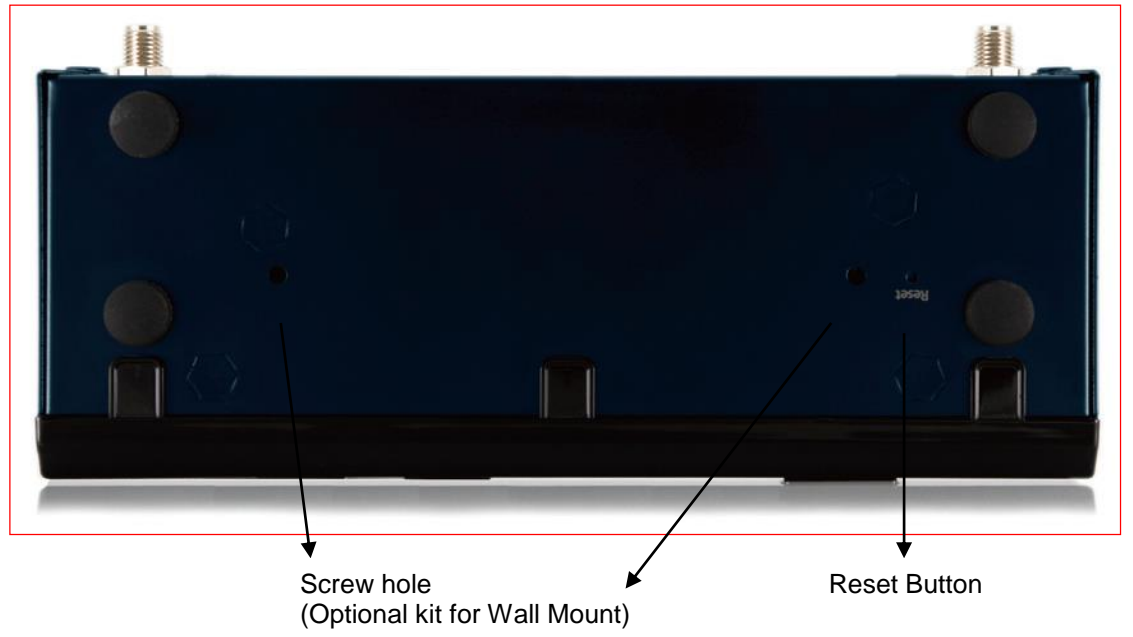

#### 4. Was Sie eventuell benötigen

- Projektor/Monitor mit VGA/HDMI Schnittstelle
- Windows oder Mac PC/Laptop
- Apple iPhone, iPad or iPod-touch
- Android Phone oder Tablet
- Lautsprecher (Optional)
- USB Maus und Tsastatur (Optional)
- USB HID Touch-Screen/IWB (Optional)

#### 5. WPS Quick Installation

1) Verbinden Sie den WPS mit Ihrem Projektor oder Monitor mittels des VGA oder HDMI Port und schalten Sie den Projektor oder den Monitor ein.

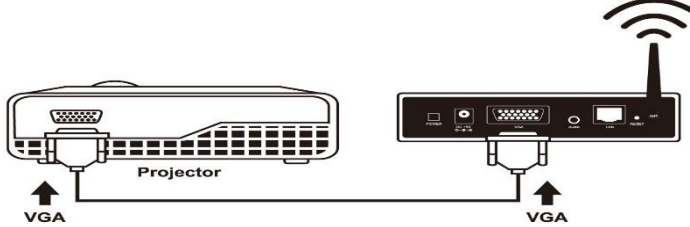

- 2) Verbinden Sie das Netzteil mit dem WPS und schalten Sie das Gerät mittels Einschalter ein. Das Gerät ist bereit zur Nutzung sobald die LED grün aufleuchtet.
  - Ist das Gerät bereit zur Nutzung ist, wird folgendes Default-Menü angezeigt:

| Wirelass Drespetation System                                                                                                    | Login Code                      |
|----------------------------------------------------------------------------------------------------|---------------------------------|
| wireless Presentation System                                                                                                    | 4567                            |
|                                                                                                    | SSID: WPS<br>IP: 192.168.100.10 |
| <ol> <li>Connect your PC or Mac to<br/>the WH1 network name<br/>shown right.</li> <li>Launch WP5 Application.<br/>(from Pirk USB token or download<br/>from the WP5 device througha<br/>web browset.)</li> <li>Type in the code shown on<br/>the projector screen, and<br/>start your shown</li> </ol> |                                 |
|                                                                                                    | Ver 10.0.9                      |

#### 6. DoWiFi für Windows

1) Stellen Sie sicher, dass die WiFi-Schnittstelle Ihres PCs aktiviert ist und verbinden Sie diese mit dem WPS.

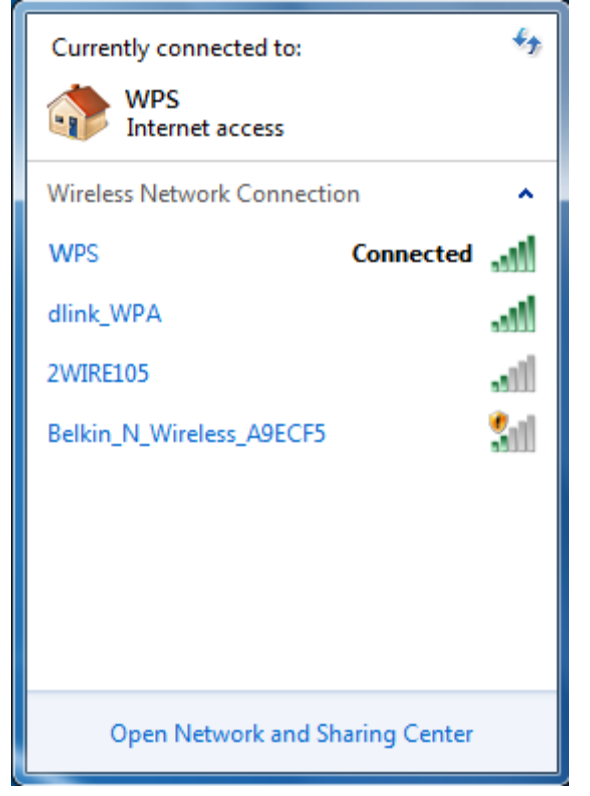

- 2) Öffnen Sie Ihren Browser und geben Sie den Host-Name (SSID) oder die IP-Adresse ein. Sie finden die IP-Adresse und den Host-Name (SSID) auf ihrer Anzeige des Projektors oder des Monitors. (Default Host-Name (SSID) ist "WPS", Default IP ist "192.168.100.10"
- Downloaden Sie die Client-Software f
  ür XP/Vista/Windows7 oder Windows 8 und installieren Sie diese auf Ihrem PC. (Sie k
  önnen die Applikation auch direkt von Ihrem PnS Token starten)

| Wireless Presentatio                    | n System                                                                                                    |
|-----------------------------------------|----------------------------------------------------------------------------------------------------|
| WPS-IPro2 > Download                    |                                                                                                    |
| Download<br>Conference Control<br>Admin | You can download Utility for Windows from here.<br>Download (XP / Vista / Windows 7 / 8 )<br>Note:<br>For Internet Explorer 8 and above, please disable the "SmartScreen Filter" first to<br>download and install this software. |
|                                         | You can download Utility for MAC from here.<br>Download (MacBook 10.7 ~ 10.9)                                                                                                    |
|                                         | Copyright © 2014. All Rights Reserved                                                                                                    |

- 4) Starten Sie den WPS Client und verbinden Sie diesen mit dem WPS Receiver. (Stellen Sie sicher das Ihre Firewall der WPS-Software den Zugang erlaubt.)
- 5) Geben Sie den Code ein (Dieser ist ebenfalls in der Default-Anzeige zu finden)

|                   | Login       |
|-------------------|-------------|
| Login: WPS        | ×           |
| Receiver IP       | 10.102.3.57 |
| User Name<br>Code | ESHEN       |
| Connect           | Cancel      |

6) Klicken Sie auf folgenden Schalter win den Vollbildschirm zu wechseln oder wählen Sie ein der 4 Nummern um den Bildschirm zu teilen.

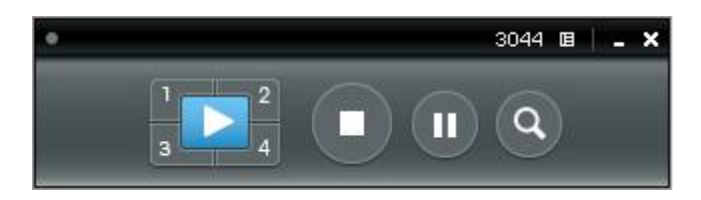

7) Verbinden Sie das USB-Gerät mit dem WPS. Aktivieren Sie im Anschluss die Fernsteuerung des PCs/MACs.

#### 7. DoWiFi für Mac

1) Schalten Sie die WiFi-Schnittstelle ein und verbinden Sie diese mit dem WPS Netzwerk.

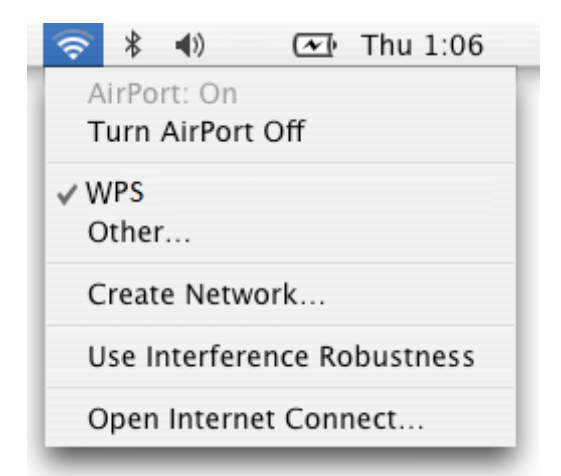

- Öffnen Sie Ihren Browser und geben Sie den Host-Name (SSID) oder die IP-Adresse ein. Sie finden die IP-Adresse und den Host-Name (SSID) auf ihrer Anzeige des Projektors oder des Monitors. (Default Host-Name (SSID) ist "WPS", Default IP ist "192.168.100.10"
- 3) Downloaden Sie die Client-Software und starten Sie die Installation.

| Wireless Presentation System            |                                                                                                    |  |  |
|-----------------------------------------|----------------------------------------------------------------------------------------------------|--|--|
| WPS-IPro2 > Download                    |                                                                                                    |  |  |
| Download<br>Conference Control<br>Admin | You can download Utility for Windows from here.         Download       (XP / Vista / Windows 7 / 8 )         Note:         For Internet Explorer 8 and above, please disable the "SmartScreen Filter" first to download and install this software.         You can download Utility for MAC from here.         Download       (MacBook 10.7 ~ 10.9) |  |  |
|                                         | Copyright © 2014. All Rights Reserved                                                                                                    |  |  |

4) Starten Sie die WPS-Software und verbinden Sie Ihr WPS Gerät und geben Sie den Code ein.

| Receiver IP: 192.168.100.10<br>User Name: Eric | Login       | 000          |
|------------------------------------------------|-------------|--------------|
| User Name: Eric                                | 192.168.100 | Receiver IP: |
| Code                                           | Eric        | User Name:   |
|                                                |             | Code:        |
| Connect Cancel                                 |             |              |

8) Klicken Sie auf folgenden Schalter win den Vollbildschirm zu wechseln oder wählen Sie ein der 4 Nummern um den Bildschirm zu teilen.

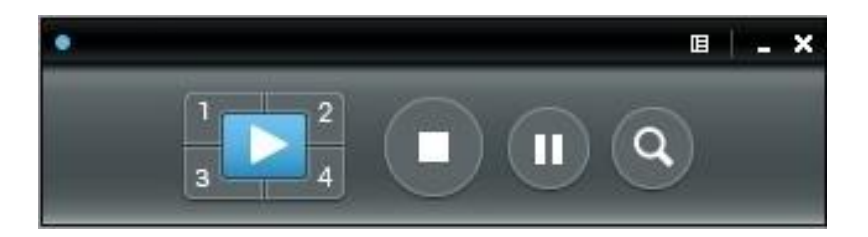

9) Verbinden Sie das USB-Gerät mit dem WPS. Aktivieren Sie im Anschluss die Fernsteuerung des PCs/MACs.

#### 1. Contenu de l'emballage

- WPS Box
- WPS USB Token (clé USB)
- Alimentation (DC +5V, 2.6Å)
- 2x antennes Wi-Fi
- Kit de fixation murale
- CD (Guide d'Installation Rapide)
- Ce manuel

#### 2. Contenu de la clé USB Token

- Fichier d'installation Windows (WPS Windows Installer)
- Fichier d'installation Mac (WPS Mac Installer)
- Pilote VAC (For Windows XP Audio Projection)
- Pilote VDD (pour la fonction Windows XP/Vista Virtual Extended Screen)
- Pilote USBoIP (pour les fonctionnalités IWB)
- Manuel utilisateur
- Fichier exécutable WPS
- Pilote SVS (pour la fonction Mac Virtual Extended Screen)
- Utilitaires
  - Convertisseur PtG (pour la fonction MobiShow PtG)
  - SNMP Manager (pour la gestion SNMP)

#### 3. <u>Vue d'ensemble</u>

• Panneau avant

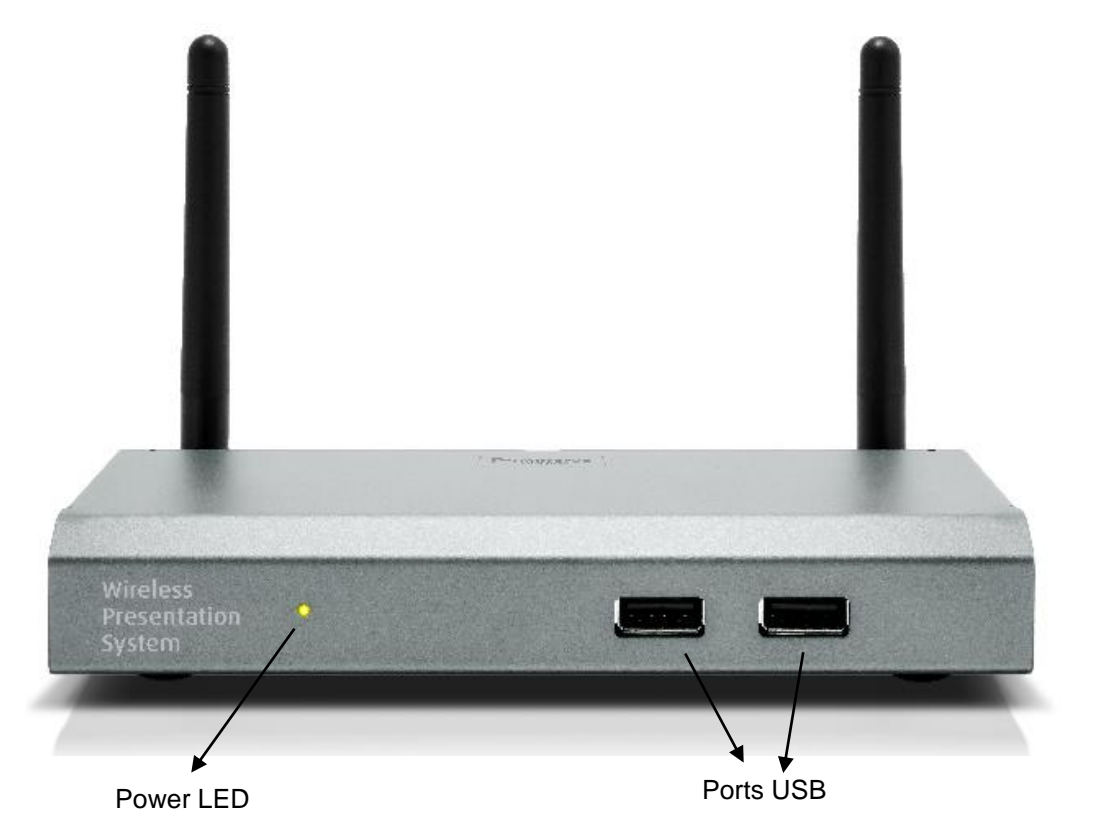

• Panneau arrière

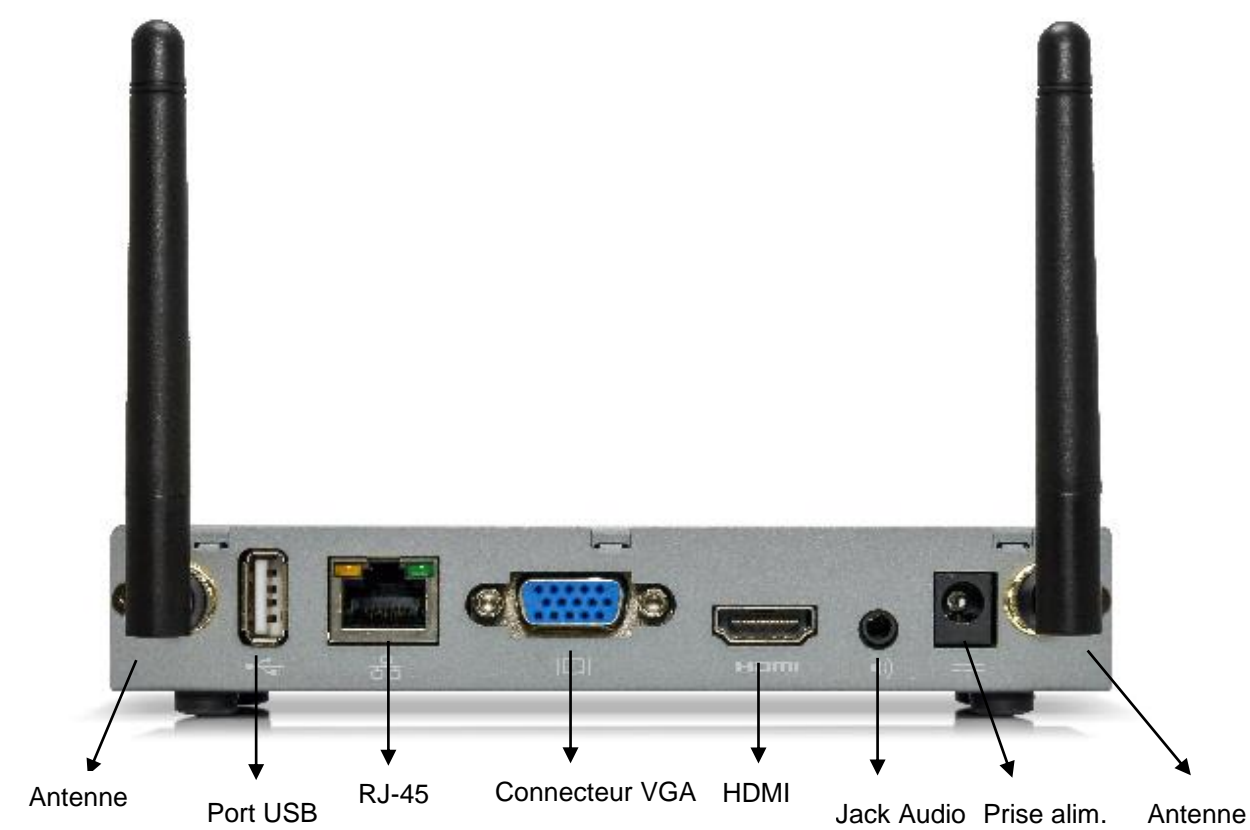

• Vue de dessous

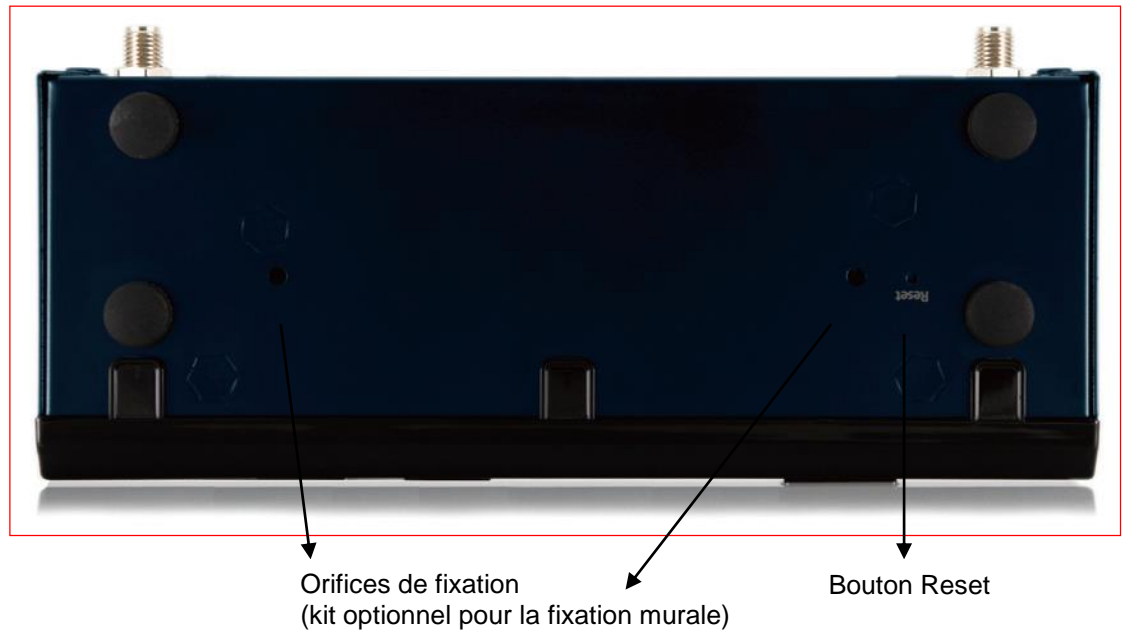

#### 4. <u>Ce dont vous aurez besoin</u>

- Projecteur/affichage avec interface VGA/HDMI
- PC/ Notebook Windows ou Mac
- Appareil iPhone, iPad ou iPod-touch Apple
- Appareil Smartphone ou tablette sous Android
- Haut-parleurs (optionnel, pour les projections avec son)
- Souris et clavier USB (optionnel, pour les fonctions de bureau à distance)
- Ecran tactile USB HID /IWB Device (optionnel, pour les fonctions USB sur IP)

#### 5. Installation rapide WPS

1) Connectez le WPS à un projecteur /affichage sur le port VGA/HDMI et mettez le projecteur/affichage sous tension.

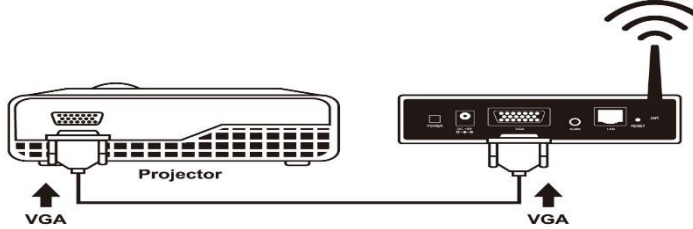

- 2) Connectez l'alimentation au WPS et appuyez sur le bouton power pour le démarrer. Le système sera prêt lorsque la LED passera au vert.
  - L'écran suivant va s'afficher par défaut lorsque le système sera prêt.

| Wirelass Procentation System                                                                                                    | Login Code                              |
|----------------------------------------------------------------------------------------------------|-----------------------------------------|
|                                                                                                    | 4567<br>SSID: WPS<br>IP: 192.168.100.10 |
| <ol> <li>Connect your PC or Mac to<br/>the WHI network name<br/>shown right.</li> <li>Launch WHS Application.<br/>(hom PriS USB token or download<br/>from the WHS device through a<br/>web browsec)</li> <li>Type in the code shown on<br/>the projector screen, and<br/>start your show!</li> </ol> |                                         |
|                                                                                                    | Ver. 10.0<br>B MirrorOp                 |

#### 6. DoWiFi pour Windows

1) Assurez-vous que l'interface Wi-Fi de votre PC est active, connectez votre PC au boitîer WPS en WiFi.

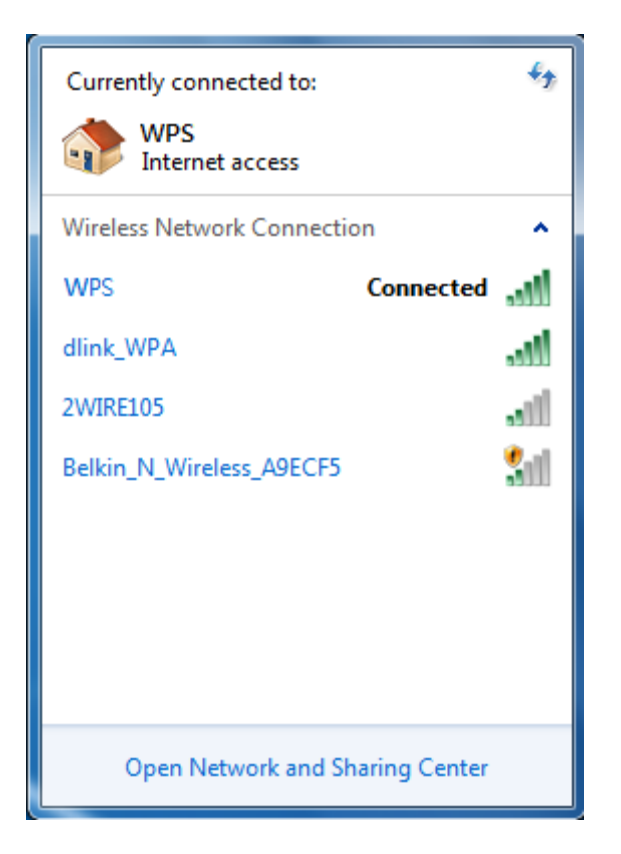

- Ouvrez votre navigateur et entrez l'adresse IP dans la barre d'adresse. Vous trouverez l'adresse IP sur l'écran de démarrage (comme indiqué ci-dessus). L'adresse IP par défaut étant 192.168.100.10
- 3) Téléchargez le logiciel client pour "XP/Vista/Windows 7 / 8" et installez-le sur votre PC. (Vous pouvez également lancer l'application sur la clé PnS token.)

| Wireless Presentatio                                                             | on System                                                                                                    |
|----------------------------------------------------------------------------------|----------------------------------------------------------------------------------------------------|
| WPS-IPro2 > Download                                                             |                                                                                                    |
| Download<br>Conference Control<br>Admin<br>Webslides<br>(View Projecting Screen) | You can download Utility for Windows from here.<br>Download (XP / Vista / Windows 7 / 8 )<br>Note:<br>For Internet Explorer 8 and above, please disable the "SmartScreen Filter" first to<br>download and install this software. |
|                                                                                  | You can download Utility for MAC from here.<br>Download (MacBook 10.7 ~ 10.9)                                                                                                    |
|                                                                                  | Copyright © 2014. All Rights Reserved                                                                                                    |

- 4) Lancez le client WPS et connectez vous au récepteur WPS. (assurez-vous que votre firewall laisse passer la connexion WPS.)
- 5) Entrez le **CODE** afficher dans l'écran de démarrage.

|             | Œ           | • <b>- ×</b> |
|-------------|-------------|--------------|
|             | Login       |              |
| Login: WPS  |             | ×            |
|             |             |              |
| Receiver IP | 10.102.3.57 |              |
| User Name   | ESHEN       |              |
| Code        |             |              |
| Connect     | Cancel      |              |

6) Cliquez sur le bouton pour démarrer un projection en plein écran, ou choisissez un des nombres (1 à 4) pour projeter sur un écran partagé (split screen).

| • | 3044 🖪 | - × |
|---|--------|-----|
|   |        |     |

 Connectez le périphérique d'entrée USB au WPS pour sélectionnez et contrôler le PC/Mac à distance.

#### 7. DoWiFi pour Mac

1) Activez votre Wi-Fi et connectez vous au réseau WPS WiFi.

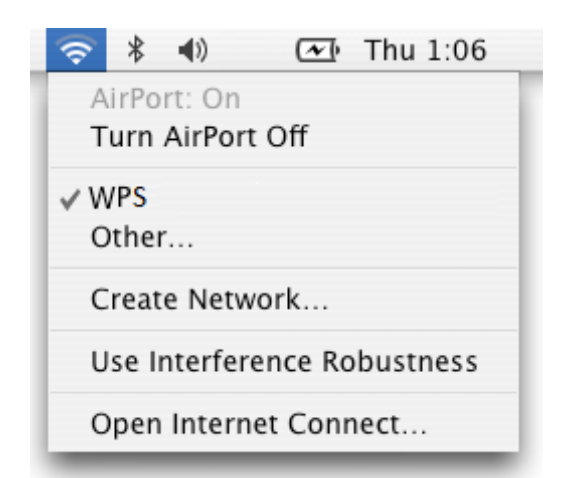

- 2) Ouvrez votre navigateur et entrez l'adresse IP. Vous trouverez l'adresse IP sur l'écran de démarrage. L'adresse IP par défaut est 192.168.100.10)
- 3) Téléchargez le logiciel client et lancez l'installateur.

| Wireless Presentatio                                                             | n System                                                                                                    |
|----------------------------------------------------------------------------------|----------------------------------------------------------------------------------------------------|
| WPS-IPro2 > Download                                                             |                                                                                                    |
| Download<br>Conference Control<br>Admin<br>Webslides<br>(View Projecting Screen) | You can download Utility for Windows from here.<br>Download (XP / Vista / Windows 7 / 8)<br>Note:<br>For Internet Explorer 8 and above, please disable the "SmartScreen Filter" first to<br>download and install this software.<br>You can download Utility for MAC from here.<br>Download (MacBook 10.7 ~ 10.9) |
|                                                                                  | Copyright © 2014. All Rights Reserved                                                                                                    |

4) Lancez le logiciel WPS, connectez le WPS et entrez le code.

| 000          | Login          |
|--------------|----------------|
| Receiver IP: | 192.168.100.10 |
| User Name:   | Eric           |
| Code:        |                |
| Con          | nect Cancel    |

5) Cliquez sur le bouton pour démarrer une projection en mode plein écran, ou choisissez un des nombres (1 à 4) pour projeter en mode écran partagé (split screen).

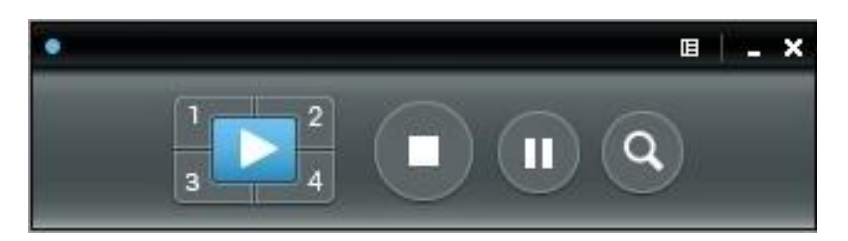

6) Connectez le péripérique d'entrée USB pour au WPS pour sélectionner/contrôler le PC/Mac à distance.

#### 1. <u>Contenuto della confezione</u>

- WPS Box
- Token USB WPS
- Alimentatore (DC +5V, 2.6A)
- Antenna WiFi x 2
- Kit di montaggio a parete
- CD (Quick Installation Guide)
- Questo manuale

#### 2. Contenuto del Token USB

- Windows Installer (WPS Windows Installer)
- Mac Installer (WPS Mac Installer)
- Driver VAC (per Windows XP Audio Projection)
- VDD Driver (per Windows XP/Vista Virtual Extended Screen)
- Driver USBoIP (per la funzione IWB)
- Manuale Utente
- File eseguibile WPS
- Driver SVS (Per Mac Virtual Extended Screen)
- Utility:
  - PtG Converter (per funzione MobiShow PtG)
  - SNMP Manager (per la gestione SNMP)

#### 3. Dettagli fisici

• Pannello frontale

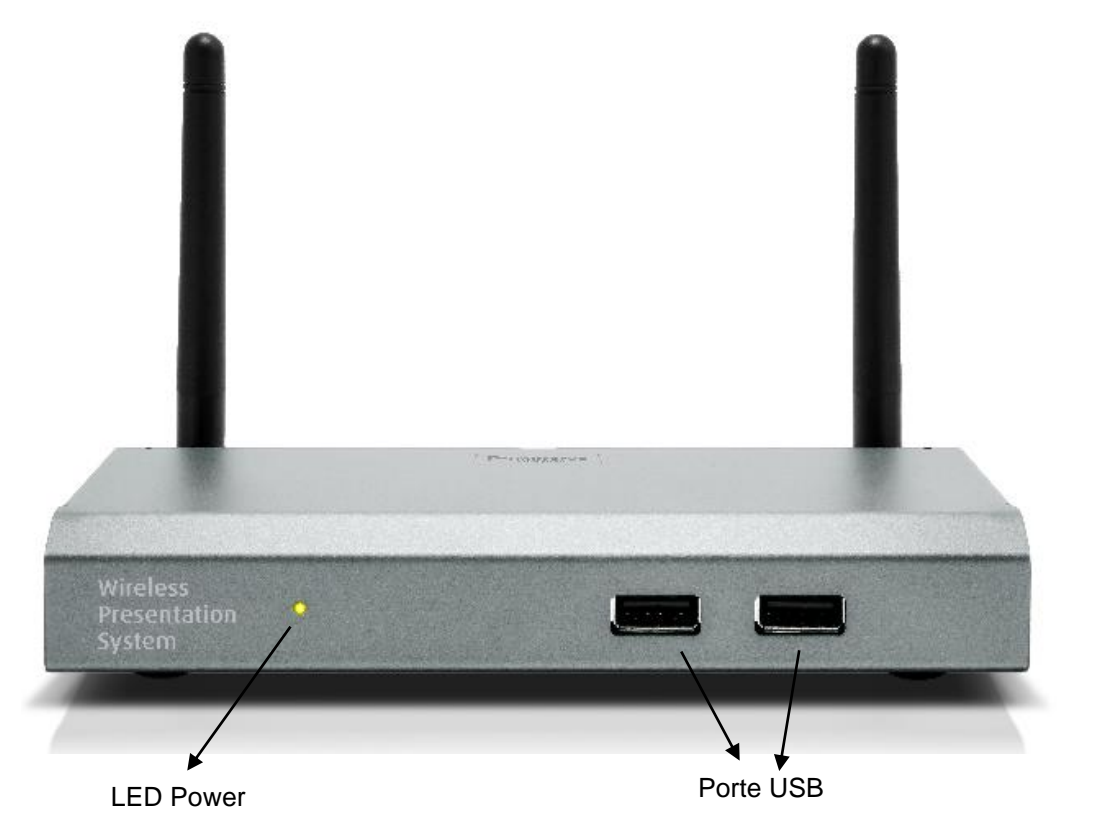

• Pannelloposteriore

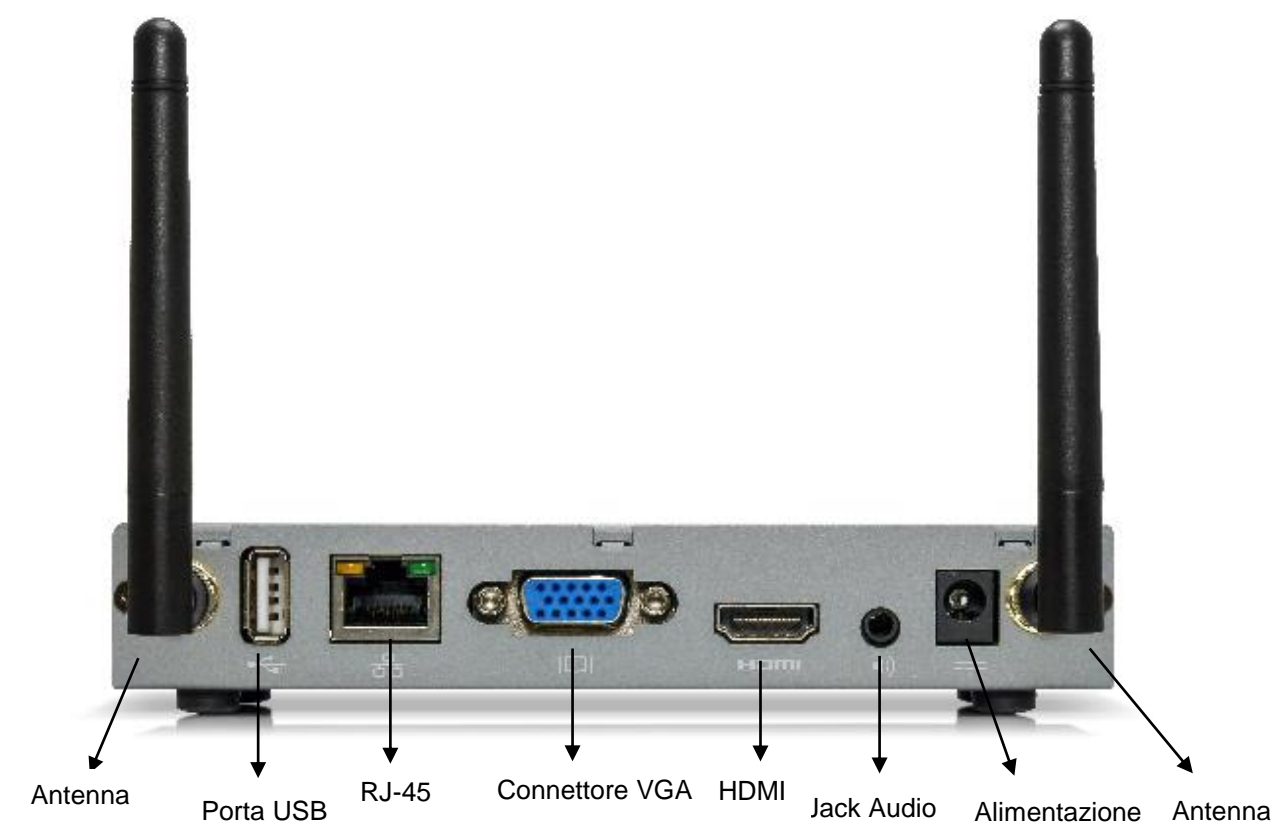

• Vista da sotto

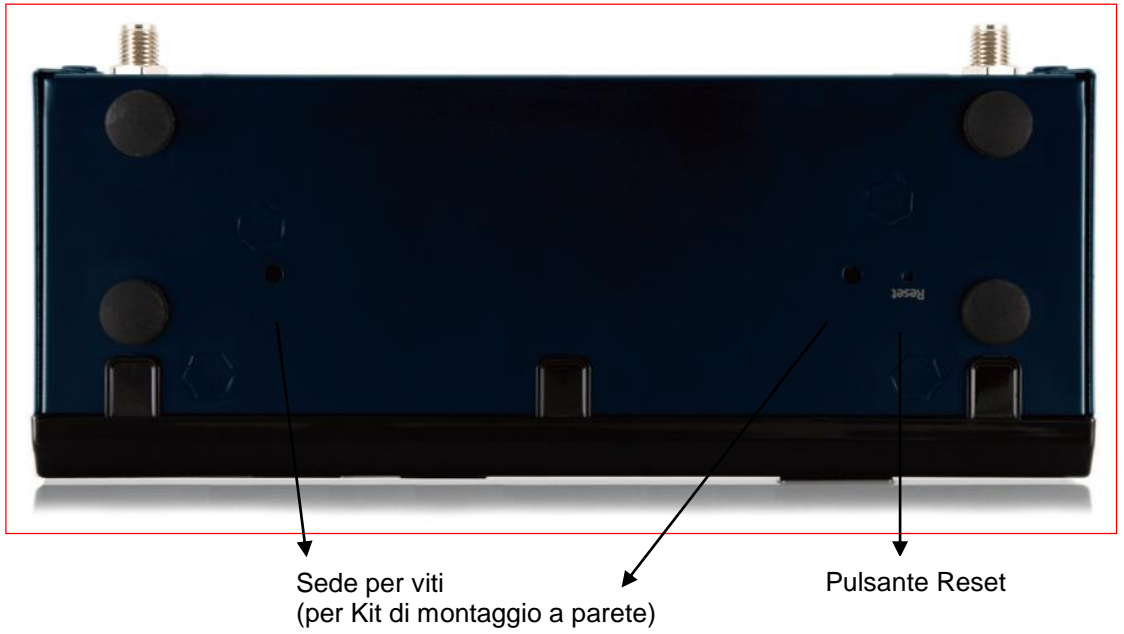

#### 4. Di cosa potreste aver bisogno

- Schermo/Proiettore con interfaccia VGA/HDMI
- Computer Windows o Mac
- Apple iPhone, iPad o iPod-touch
- Smartphone o Tablet Android
- Diffusori audio (opzionali, solo per presentazioni con sezione audio)
- Mouse e Tastiera USB (opzionali: solo funzione remote desktop)
- Dispositivo Touch Screen/IWB USB HID (opzionale: per funzione USB over IP)

#### 5. Installazione rapida WPS

1) Collegate il dispositivo WPS allo schermo/proiettore tramite un cavo VGA/HDMI ed accendete lo schermo/proiettore

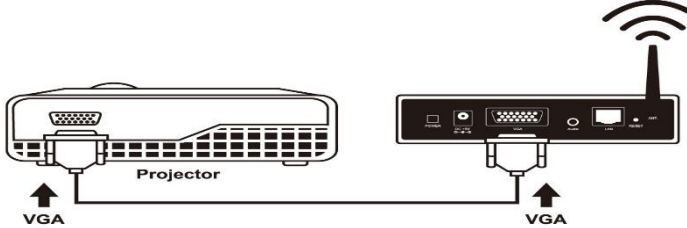

- 2) Collegate l'alimentatore al dispositivo WPS e premete il tasto Power. Il sistema sarà pronto quando il LED Power diventerà verde.
  - Quando il sistema sarà pronto verrà visualizzato la seguente schermata iniziale:

|                                                                                                    | Login Code         |
|----------------------------------------------------------------------------------------------------|--------------------|
| Wireless Presentation System                                                                                                    | 1567               |
|                                                                                                    | 4507               |
|                                                                                                    | IP: 192.168.100.10 |
| <ol> <li>Connect your PC or Mac to<br/>the WH1 network name<br/>shown right.</li> <li>Launch WPS Application.<br/>(from Pris USB token or download<br/>hom the WPS device througha<br/>web browsec)</li> <li>Type in the code shown on<br/>the projector screens, and<br/>start your show!</li> </ol> |                    |
|                                                                                                    | Ver. 100.0         |
|                                                                                                    | Les Marriedop      |

#### 6. DoWiFi per Windows

1) Assicuratevi che la sezione WiFi del vostro PC sia già attivata ed effettuate la connessionale alla rete WPS generata dal dispositivo.

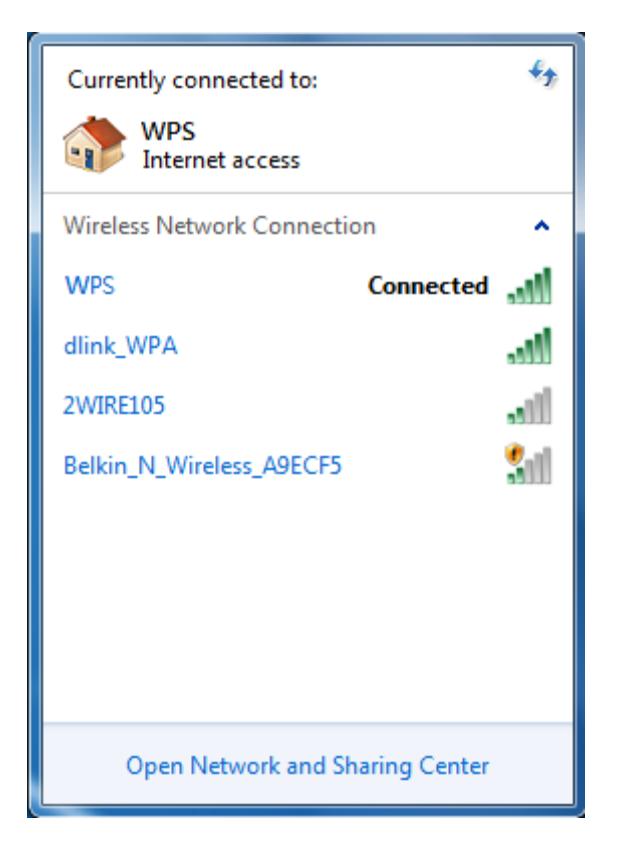

- Aprite il vostro browser ed inserite il nome del dispositivo (SSID) o il suo indirizzo IP (potete trovare questi dati visualizzati direttamente sullo schermo/proiettore collegato al dispositivo). Il nome (SSID) di default è "WPS" mentre l'indirizzo IP di default è 192.168.100.10
- 3) Scaricate il client software per "XP/Vista/Windows 7 / 8" e installatelo sul vostro PC. (Potete anche lanciare l'applicazione direttamente dal token PnS)

| Wireless Presentatio                                                             | on System                                                                                                    |
|----------------------------------------------------------------------------------|----------------------------------------------------------------------------------------------------|
| WPS-IPro2 > Download                                                             |                                                                                                    |
| Download<br>Conference Control<br>Admin<br>Webslides<br>(View Projecting Screen) | You can download Utility for Windows from here.<br>Download (XP / Vista / Windows 7 / 8 )<br>Note:<br>For Internet Explorer 8 and above, please disable the "SmartScreen Filter" first to<br>download and install this software. |
|                                                                                  | You can download Utility for MAC from here.                                                                                                    |
|                                                                                  | Copyright © 2014. All Rights Reserved                                                                                                    |

- 4) Lanciate il client WPS e collegatevi al ricevitore WPS.
- (Assicuratevi che il vostro firewall personale consenta l'accesso alla rete al software WPS)
- 5) Inserite il codice (CODE) visualizzato sulla schermata di standby del dispositivo.

|             | I           | - × |
|-------------|-------------|-----|
|             | Login       |     |
| Login: WPS  |             | ×   |
|             |             |     |
| Receiver IP | 10.102.3.57 |     |
| User Name   | ESHEN       |     |
| Code        |             |     |
| Connect     | Cancel      |     |

6) Fate click sul pulsante e per avviare la proiezione a schermo intero o selezionate uno dei numeri (da 1 a 4) per proiettare in modalità split screen.

| • |            |  | 3044 | B | - | × |
|---|------------|--|------|---|---|---|
|   | 1 2<br>3 4 |  | ٩    |   |   |   |

7) Collegate i dispositivi di input USB al WPS per selezionare e controllare il PC/Mac da remoto.

#### 7. DoWiFi per Mac

1) Assicuratevi che la sezione WiFi del vostro Mac sia già attivata ed effettuate la connessionale alla rete WPS generata dal dispositivo.

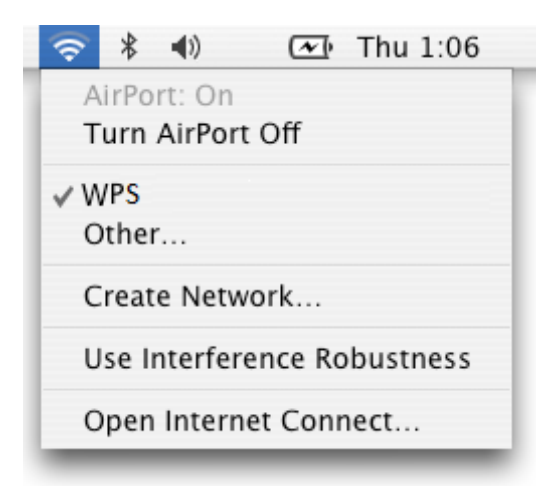

- Aprite il vostro browser ed inserite il nome del dispositivo (SSID) o il suo indirizzo IP (potete trovare questi dati visualizzati direttamente sullo schermo/proiettore collegato al dispositivo). Il nome (SSID) di default è "WPS" mentre l'indirizzo IP di default è 192.168.100.10
- 3) Scaricate il client software per MAC

| Wireless Presentation                   | on System                                                                                                    |
|-----------------------------------------|----------------------------------------------------------------------------------------------------|
| WPS-IPro2 > Download                    |                                                                                                    |
| Download<br>Conference Control<br>Admin | You can download Utility for Windows from here. Download (XP / Vista / Windows 7 / 8 ) Note: For Internet Explorer 8 and above, please disable the "SmartScreen Filter" first to download and install this software |
|                                         | You can download Utility for MAC from here.<br>Download (MacBook 10.7 ~ 10.9)                                                                                                    |
|                                         | Copyright © 2014. All Rights Reserved                                                                                                    |

4) Avviate il client WPS ed inserite il codice (**CODE**) visualizzato sulla schermata di standby del dispositivo.

| 000          | Login          |
|--------------|----------------|
| Receiver IP: | 192.168.100.10 |
| User Name:   | Eric           |
| Code:        |                |
| Con          | nect Cancel    |

5) Fate click sul pulsante per avviare la proiezione a schermo intero o selezionate uno dei numeri (da 1 a 4) per proiettare in modalità split screen.

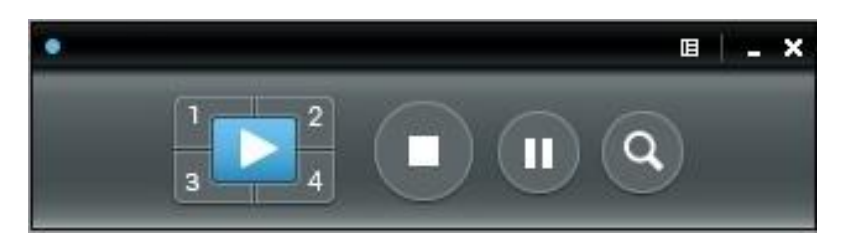

6) Collegate i dispositivi di input USB al WPS per selezionare e controllare il PC/Mac da remoto.

#### **CE Certification**

This equipment complies with the requirements relating to Electromagnetic Compatibility Standards EN55022/EN55024 and the further standards cited therein. It must be used with shielded cables only. It has been manufactured under the scope of RoHS compliance.

#### CE Konformitätserklärung

Dieses Produkt entspricht den einschlägigen EMV Richtlinien der EU für IT-Equipment und darf nur zusammen mit abgeschirmten Kabeln verwendet werden.

Diese Geräte wurden unter Berücksichtigung der RoHS Vorgaben hergestellt.

Die formelle Konformitätserklärung können wir Ihnen auf Anforderung zur Verfügung stellen

#### FCC Certification

This equipment has been tested and found to comply with the limits for a Class B digital device, pursuant to part 15 of the FCC Rules. These limits are designed to provide reasonable protection against harmful interference in a residential installation.

You are cautioned that changes or modification not expressly approved by the party responsible for compliance could void your authority to operate the equipment.

This device complies with part 15 of the FCC Rules.

Operation is subject to the following two conditions:

- 1. This device may not cause harmful interference, and
- 2. This device must accept any interference received, including interference that may cause undesired operation.

#### LINDY Herstellergarantie – Hinweis für Kunden in Deutschland

LINDY gewährt für dieses Produkt über die gesetzliche Regelung in Deutschland hinaus eine zweijährige Herstellergarantie ab Kaufdatum. Die detaillierten Bedingungen dieser Garantie finden Sie auf der LINDY Website aufgelistet bei den AGBs.

# Hersteller / Manufacturer (EU):LINDY Electronics Ltd.LINDY-Elektronik GmbHSadler Forster WayMarkircher Str. 20Teesside Industrial Estate, Thornaby68229 MannheimStockton-on-Tees, TS17 9JYGERMANYUnited KingdomEmail: info@lindy.com , T: 0049 (0)621 470050postmaster@lindy.co.uk , T: +44 (0) 1642 754000

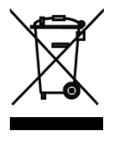

#### WEEE (Waste of Electrical and Electronic Equipment), Recycling of Electronic Products

#### Europe, United Kingdom

In 2006 the European Union introduced regulations (WEEE) for the collection and recycling of all waste electrical and electronic equipment. It is no longer allowable to simply throw away electrical and electronic equipment. Instead, these products must enter the recycling process.

Each individual EU member state has implemented the WEEE regulations into national law in slightly different ways. Please follow your national law when you want to dispose of any electrical or electronic products. More details can be obtained from your national WEEE recycling agency.

#### Germany / Deutschland

Die Europäische Union hat mit der WEEE Direktive Regelungen für die Verschrottung und das Recycling von Elektro- und Elektronikprodukten geschaffen. Diese wurden im Elektro- und Elektronikgerätegesetz – ElektroG in deutsches Recht umgesetzt. Dieses Gesetz verbietet das Entsorgen von entsprechenden, auch alten, Elektro- und Elektronikgeräten über die Hausmülltonne! Diese Geräte müssen den lokalen Sammelsystemen bzw. örtlichen Sammelstellen zugeführt werden! Dort werden sie kostenlos entgegen genommen. Die Kosten für den weiteren Recyclingprozess übernimmt die Gesamtheit der Gerätehersteller.

#### France

En 2006, l'union Européenne a introduit la nouvelle réglementation (DEEE) pour le recyclage de tout équipement électrique et électronique.

Chaque Etat membre de l'Union Européenne a mis en application la nouvelle réglementation DEEE de manières légèrement différentes. Veuillez suivre le décret d'application correspondant à l'élimination des déchets électriques ou électroniques de votre pays.

#### Italy

Nel 2006 l'unione europea ha introdotto regolamentazioni (WEEE) per la raccolta e il riciclo di apparecchi elettrici ed elettronici. Non è più consentito semplicemente gettare queste apparecchiature, devono essere riciclate. Ogni stato membro dell' EU ha tramutato le direttive WEEE in leggi statali in varie misure. Fare riferimento alle leggi del proprio Stato quando si dispone di un apparecchio elettrico o elettronico. Per ulteriori dettagli fare riferimento alla direttiva WEEE sul riciclaggio del proprio Stato.

LINDY No.32702

1<sup>st</sup> Edition, November 2015

www.lindy.com

CE FC FC

Tested to Comply with FCC Standards For Home and Office Use!